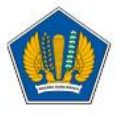

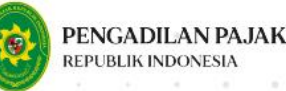

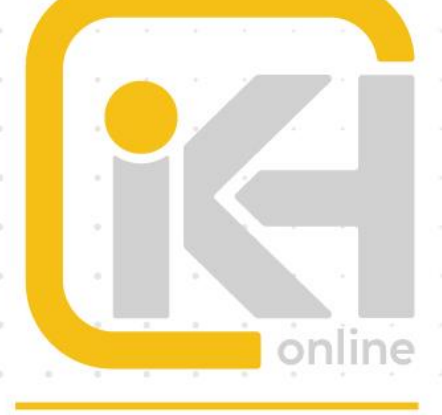

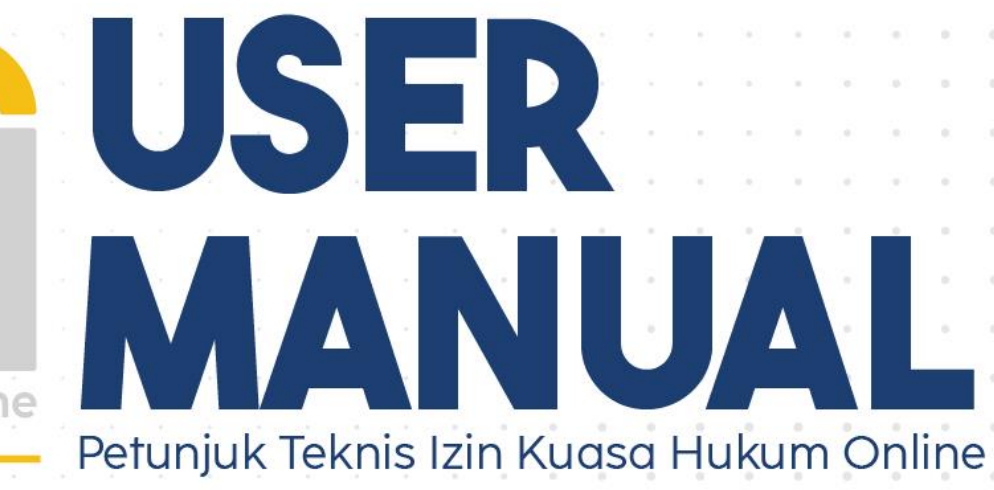

# **KUASA HUKUM**

# **DOKUMEN YANG DIBUTUHKAN**

Sebelum mengajukan permohonan Izin Kuasa Hukum secara *online*, Pemohon perlu menyiapkan dokumen yang dibutuhkan untuk diunggah pada sistem.

# Dokumen untuk Permohonan IKH Baru

#### a. Daftar Riwayat Hidup

Isi Daftar Riwayat Hidup sesuai format yang telah ditentukan, kemudian di-*scan* dengan format *.pdf* dengan kapasitas maksimal 10 Mb.

# b. Ijazah S1/Diploma IV/Penyetaraan

*Scan* asli Ijazah Sarjana/Diploma IV atau surat keputusan penyetaraan ijazah lulusan perguruan tinggi luar negeri dengan format *.pdf* dengan kapasitas maksimal 10 Mb.

#### c. Scan NPWP

Scan asli NPWP dengan format .pdf dengan kapasitas maksimal 10 Mb.

#### d. Scan SKCK

Scan asli SKCK dengan format .pdf dengan kapasitas maksimal 10 Mb.

#### e. Surat Pernyataan Tidak Berstatus PNS

Isi surat pernyataan tidak berstatus sebagai PNS atau pejabat negara sesuai format yang telah ditentukan, kemudian di-*scan* dengan format *.pdf* dengan kapasitas maksimal 10 Mb.

#### f. KEP Pemberhentian Hakim

*Scan* asli Keputusan Presiden tentang pemberhentian dengan hormat sebagai Hakim Pengadilan Pajak dengan format *.pdf* dengan kapasitas maksimal 10 Mb. Dokumen ini diunggah jika Pemohon pernah mengabdikan diri sebagai Hakim Pengadilan Pajak.

#### g. Kartu Keluarga

*Scan* asli Kartu Keluarga dengan format *.pdf* dengan kapasitas maksimal 10 Mb. Dokumen ini diunggah jika Pemohon seorang istri yang pelaksanaan hak dan pemenuhan kewajiban perpajakannya digabungkan dengan suami (NPWP istri gabung dengan suami).

# h. Scan KTP

Scan asli KTP dengan format .pdf dengan kapasitas maksimal 10 Mb.

# i. Bukti Tanda Terima Penyampaian SPT

Bukti tanda terima penyampaian SPT untuk 2 (dua) tahun terakhir dengan format *.pdf* dengan kapasitas maksimal 10 Mb.

# j. Pas Foto

Pas foto terbaru berukuran 4x6 cm, berwarna, berlatar belakang merah, posisi wajah menghadap lurus ke depan, dan berpakaian rapi dan sopan dengan menggunakan kemeja/jas/blazer dengan format .*jpg* dengan kapasitas maksimal 10Mb.

# k. Pakta Integritas

Isi pakta integritas sesuai format yang telah ditentukan, kemudian di-*scan* dengan format Pdf. dengan kapasitas maksimal 10 Mb.

#### I. Surat Pernyataan

Isi surat pernyataan yang menyatakan bahwa semua dokumen yang dilampirkan adalah benar dan sesuai aslinya sesuai format yang telah ditentukan, kemudian di-*scan* dengan format *.pdf* dengan kapasitas maksimal 10 Mb.

#### m. Bukti Keahlian

Bukti keahlian merupakan dokumen yang menunjukkan bahwa Pemohon mempunyai pengetahuan yang luas dan keahlian tentang perundang-undangan perpajakan sesuai ketentuan pada <u>Peraturan Ketua Pengadilan Pajak Nomor PER-1/PP/2024</u>. Dokumen bukti keahlian wajib diunggah minimal 1 (satu) dokumen dan diperbolehkan untuk mengunggah lebih dari satu apabila Pemohon memiliki lebih dari satu dokumen bukti keahlian. *Scan* asli dokumen bukti keahlian dengan format .pdf dengan kapasitas maksimal 10 Mb untuk setiap dokumen bukti keahlian.

# Dokumen Permohonan Perpanjangan IKH

#### a. Daftar Riwayat Hidup

Isi Daftar Riwayat Hidup sesuai format yang telah ditentukan, kemudian di-*scan* dengan format *.pdf* dengan kapasitas maksimal 10 Mb.

b. Scan SKCK

Scan asli SKCK dengan format .pdf dengan kapasitas maksimal 10 Mb.

c. Pas Foto

Pas foto terbaru berukuran 4x6 cm, berwarna, berlatar belakang merah, posisi wajah menghadap lurus ke depan, dan berpakaian rapi dan sopan dengan menggunakan kemeja/jas/blazer dengan format .jpg dengan kapasitas maksimal 10Mb.

#### d. Bukti Tanda Terima Penyampaian SPT

Bukti tanda terima penyampaian SPT untuk 2 (dua) tahun terakhir dengan format *.pdf* dengan kapasitas maksimal 10 Mb.

#### e. Surat Pernyataan

Isi surat pernyataan yang menyatakan bahwa semua dokumen yang dilampirkan adalah benar dan sesuai aslinya sesuai format yang telah ditentukan, kemudian di-*scan* dengan format *.pdf* dengan kapasitas maksimal 10 Mb.

# Dokumen Perpanjangan IKH lewat waktu

Dokumen yang perlu diunggah untuk perpanjangan IKH lewat waktu sama dengan dokumen untuk permohonan IKH baru.

# Langkah- langkah Permohonan Izin Kuasa Hukum

Permohonan Izin Kuasa Hukum dapat dilakukan dengan mengikuti langkah-langkah sebagai berikut:

1. Akses laman <u>etaxcourt.kemenkeu.go.id/#/permohonanIKH</u> dan *form* Pengajuan Izin Kuasa Hukum akan tampil sebagai berikut.

| 1 Permohonan    | Pengajuan Izin Kuasa Hukum                                                                  |
|-----------------|---------------------------------------------------------------------------------------------|
| 2 Data Pernohon | Nomor Induk Kependudukan (NIK) *                                                            |
| 3 Kelengkapan   | BIDANG KUASA HUKUM<br>O Kuasa Hukum Bidang Perpajakan<br>O Kuasa Hukum Bidang Bea dan Cukai |
|                 | BATALKAN                                                                                    |

- 2. Lengkapi data pengajuan Izin Kuasa Hukum:
  - a. Input Nomor Induk Kependudukan (NIK).
  - b. Pilih bidang kuasa hukum yang akan diajukan (Kuasa Hukum Bidang Perpajakan atau Kuasa Hukum Bidang Bea dan Cukai). Apabila Pemohon mengajukan IKH atas Bidang Perpajakan dan Bea dan Cukai, maka permohonan Izin Kuasa Hukum diajukan masingmasing secara terpisah sesuai bidang kuasa hukum.
  - c. Kemudian klik *button*
- 3. Kemudian akan tampil *pop-up message* konfirmasi pengajuan IKH. Terdapat beberapa kondisi:
  - a. Kondisi pertama, apabila permohonan yang diajukan merupakan permohonan baru, akan tampil *pop-up message* konfirmasi "Apakah benar Anda belum pernah mengajukan permohonan Izin Kuasa Hukum sesuai Bidang IKH yang Anda pilih dan Anda akan membuat Izin Kuasa Hukum baru sesuai bidang yang Anda pilih tersebut?".

4

| Permohonan                                  | Permohonan Baru Izin Kuasa Hukum                                                                                                    |
|---------------------------------------------|----------------------------------------------------------------------------------------------------|
|                                             | Nomo Indu Rapadudukan (NP)<br>3328081209740001                                                                                                    |
|                                             | Bidary (R)<br>Kepabeanun dan Cukai                                                                                                    |
|                                             |                                                                                                    |
| Apakah benar Anda                           | elum pernah mengajukan permohonan Izin Kuasa Hukum sesuai bidang IKH yg Anda plih dan Anda akan membuat permohonan Izin Kuasa Hukum                                                          |
| Apakah benar Anda<br>baru sesuai bidang y   | elum pernah mengajukan permohonan Izin Kuasa Hukum sesuai bidang IKH yg Anda plih dan Anda akan membuat permohonan Izin Kuasa Hukum<br>ng Anda plih tersebut?                                |
| Apakah benar Anda l<br>baru sesuai bidang y | elum pernah mengajukan permohonan Izin Kuasa Hukum sesuai bidang IKH yg Anda plih dan Anda akan membuat permohonan Izin Kuasa Hukum<br>ng Anda plih tersebut?<br>YA TIDAK                    |
| Apakah benar Anda<br>baru sesuai bidang y   | elum pernah mengajukan permohonan Izin Kuasa Hukum sesuai bidang IKH yg Anda plih dan Anda akan membuat permohonan Izin Kuasa Hukum<br>ng Anda plih tersebut?<br>VA<br>TIDAK                 |
| Apakah benar Anda<br>baru sesuai bidang y   | elum pernah mengajukan permohonan Izin Kuasa Hukum sesuai bidang IKH yg Anda plih dan Anda akan membuat permohonan Izin Kuasa Hukum<br>ng Anda plih tersebut?<br>VA<br>TEDAK<br>Tempat Lahir |
| Apakah benar Anda<br>baru sesuai bidang y   | Alum pernah mengajukan permohonan Izin Kuasa Hukum sesuai bidang IKH yg Anda plih dan Anda akan membuat permohonan Izin Kuasa Hukum ng Anda plih tersebut?                                   |

Klik **"Ya",** untuk melanjutkan proses pembuatan permohonan baru. Klik **"Tidak",** untuk membatalkan proses pembuatan permohonan baru.

b. Kondisi kedua, apabila permohonan yang diajukan merupakan perpanjangan lewat batas waktu, akan tampil *pop-up message* "Izin Kuasa Hukum Anda sesuai bidang yang Anda pilih telah melewati jangka waktu masa berlaku. Apakah Anda mengajukan perpanjangan IKH yang melewati batas waktu?".

|                                  | Perindi onali Perpanjangan Lewat Waktu izin Kuasa hukum                                                                                                    |
|----------------------------------|----------------------------------------------------------------------------------------------------|
| Data Pernohon                    | 3276041501830005                                                                                                    |
|                                  | Briang #01                                                                                                    |
|                                  | Perpajakan                                                                                                    |
| Izin Kuasa Hukum<br>batas waktu? | Anda sesual bidang yang Anda pilih telah melewati jangka waktu masa berlaku. Apakah Anda akan mengajukan perpanjangan IKH yang melewati                                                                       |
| Izin Kuasa Hukum<br>batas waktu? | Anda sesuai bidang yang Anda pilih telah melewati jangka waktu masa berlaku. Apakah Anda akan mengajukan perpanjangan IKH yang melewati VA Totyat                                                             |
| Izin Kuasa Hukum<br>batas waktu? | Anda sesuai bidang yang Anda pilih telah melewati jangka waktu masa berlaku. Apakah Anda akan mengajukan perpanjangan IKH yang melewati<br>YA<br>Tengat Lake<br>Jakarta                                       |
| Izin Kuasa Hukum<br>batas waktu? | Anda sesuai bidang yang Anda pilih telah melewati jangka waktu masa berlaku. Apakah Anda akan mengajukan perpanjangan IKH yang melewati           YA         TDAK           Tangai Lakit         Tangai Lakit |

Klik **"Ya"**, untuk melanjutkan proses perpanjangan IKH lewat batas waktu. Klik **"Tidak"**, untuk membatalkan proses permohonan.

c. **Kondisi ketiga**, apabila permohonan yang diajukan merupakan perpanjangan belum lewat batas waktu, sistem akan meneruskan ke laman pengajuan Izin Kuasa Hukum selanjutnya.

4. Kemudian akan tampil halaman permohonan Izin Kuasa Hukum. Lengkapi *form* isian data Kuasa Hukum.

|                                 | Nomor Induk Kependudukan (NIK)                                                                                                    |
|---------------------------------|----------------------------------------------------------------------------------------------------|
| ) Data Pemohon                  | 3328081209740001                                                                                                    |
|                                 | Bidang RH                                                                                                    |
|                                 | Kepabeanan dan Cukai                                                                                                    |
| <ul> <li>Kelengkapan</li> </ul> | NPWP                                                                                                    |
|                                 | 3328081209740001                                                                                                    |
|                                 | Nama Lengkap (termasuk gelar)                                                                                                    |
|                                 | Lorem Ipsun S.H., M.H.                                                                                                    |
|                                 | Tempat Lahir                                                                                                    |
|                                 | Jakarta                                                                                                    |
|                                 | Tanggal Lahir                                                                                                    |
|                                 | 9/12/1974                                                                                                    |
|                                 | 2/12/12/4                                                                                                    |
|                                 | MM/00/YYYY (bulan Har/Tahur)                                                                                                    |
|                                 | Alamat sesaal KTP                                                                                                    |
|                                 | Alamat seisai KTP -<br>Jn. Hayam Wuruk No. 7                                                                                                    |
|                                 | Alamat sesual KTP  Jin. Hayam Wuruk No. 7  Alamat Sesual KTP  Alamat Sesual KTP  Alamat Sesual KTP  Alamat Resepondenti (figiua Persuntan)                                                                                    |
|                                 | Alamat sessai KTP<br>Jn. Hayam Wuruk No. 7<br>Jn. Hayam Wuruk No. 7                                                                                                    |
|                                 | Alamat sesaal KTP<br>Jn. Hayam Wuruk No. 7<br>Alamat Sesaal KTP<br>Jn. Hayam Wuruk No. 7<br>Ho Telepon (Matapp) -                                                                                                    |
|                                 | Alamat sessai KTP<br>Jn. Hayam Wuruk No. 7<br>Alamat Korespordensi (Tujuan Persustan)<br>Jn. Hayam Wuruk No. 7<br>No Totopon (Matsapp)<br>087987345843                                                                        |
|                                 | Alamat sesual KTP<br>Jn. Hayam Wuruk No. 7<br>Alamat Sesual KTP<br>Jn. Hayam Wuruk No. 7<br>Ho Telepon (Matsapp)<br>087987345843<br>Alamat Email                                                                              |
|                                 | Alamat seisal KTP<br>Jn. Hayam Wuruk No. 7<br>Anamat Kosepondensi (fujaan Persustan)<br>Jn. Hayam Wuruk No. 7<br>No Telepon (Marsapp)<br>087987345843<br>Alamat Email<br>Iorem@gmail.com                                      |
|                                 | Alamat tenual KTP<br>Jin. Hayam Wuruk No. 7<br>Alamat Korespondenti (fujuan Perusatan)<br>Jin. Hayam Wuruk No. 7<br>No Totopon (Matsapp)<br>087987345843<br>Alamat Emal<br>Iorem@gmail.com                                    |
|                                 | Alamat sesual KTP<br>Jn. Hayam Wuruk No. 7<br>Alamat Korespondend (fuguan Perusatan)<br>Jn. Hayam Wuruk No. 7<br>No Tolepon (Matsupp)<br>G87987345843<br>Alamat Emal<br>Iorem@gmail.com<br>Katar<br>Mandir                    |
|                                 | Alamat sesual KTP<br>Jn. Hayam Wuruk No. 7<br>Alamat Korespondenal (Nguan Perusatan)<br>Jn. Hayam Wuruk No. 7<br>No Tolepon (Matsupp)<br>G87987345843<br>Alamat Email<br>Iorem@gmail.com<br>Katar<br>Mandri<br>Reseagan Katar |

#### Berikut data yang perlu dilengkapi:

- a. **NPWP**, diisi nomor NPWP pemohon;
- b. Nama Lengkap, diisi nama lengkap pemohon termasuk gelar;
- c. Tempat Lahir, diisi tempat lahir pemohon sesuai KTP;
- d. Tanggal Lahir, diisi tanggal lahir pemohon dengan format MM/DD/YYYY;
- e. Alamat KTP, diisi alamat pemohon sesuai KTP;
- f. Alamat Korespondensi, diisi dengan alamat korespondensi;
- g. **No. Telepon (WhatsApp)**, diisi dengan nomor telepon aktif pemohon yang terhubung dengan aplikasi WhatsApp, yang digunakan untuk berkorespondensi;
- h. Alamat Email, diisi dengan alamat email pemohon yang valid dan aktif yang digunakan untuk berkorespondensi;
- i. **Kantor**, diisi dengan memilih kategori kantor (Firma Hukum, Kantor Akuntan Publik, Kantor Konsultan Pajak, Mandiri, Lainnya);
- j. Keterangan Kantor, dapat diisi dengan keterangan terkait kantor pemohon.

5. Klik *button* Dan halaman kelengkapan dokumen persyaratan Izin Kuasa Hukum akan tampil. Unggah dokumen persyaratan permohonan Izin Kuasa Hukum.

| Daftar Riwayat Hidup                                                             | ijazah S1                                                                                 |
|----------------------------------------------------------------------------------|-------------------------------------------------------------------------------------------|
| Choose File Tidak Ada File Terplih                                               | Choose File Tidak Ada File Terpilih                                                       |
| Ungah CRH daten bontak PCF dangan Jawan makaimat Mb                              | Unggell (just) 21 daten bentak PEF dangen ukuran makamat MB                               |
| Scan NPWP                                                                        | Scan SKOK                                                                                 |
| Choose File. Tidak Ada File Terpilih                                             | Choose File Tidak Ada File Terpilih                                                       |
| Ungah Scan NPNP dalam bernuk PDF dengan ukuran menannal MB                       | Organit Scon SKOK datam tumuk FBF dengan ukuran makemari MB                               |
| Pennyataan tidak beratatus PNS                                                   | KEP Pemberhentian Hakim                                                                   |
| Choose File Tidak Ada File Terplih                                               | Choose File Tidak Ada File Terplith                                                       |
| Unggilk Penyahan dalam bentuk PGP dengan ukuran maksimal MBL Unduk termat        | Unggeh KEP Pembehannan Halem daram bentuk POP dengan ukuran maksimar Ma                   |
| Kartu Keluarga                                                                   | Scan KTP                                                                                  |
|                                                                                  |                                                                                           |
| Degah Kahi Kuasi Hukun Tanéhi disen bertuk PDF degan ukuan makeimal MB           | Wiggen Toole KTP datum bontuk FDF dorigon ukuran maksimut MB                              |
| Bukti Tanda Terima SPT 2 thin tersikhir                                          | Pan Foto                                                                                  |
| Choose File Tidak Ada File Terplih                                               | Choose File Tidak Ada File Terpilih                                                       |
| Linggah Tanta Terma (FT dalam berhuk PCF dengan ukuran maksunai MB               | Unggeh Fus Foto dalam bantuk jog dangan ukusin makamal MB                                 |
| Pakta Integritas                                                                 | Pernystaan Pengajuan 804                                                                  |
| Choose File Tidak Ada File Terplih                                               | Choose File Tidok Ada File Terpilih                                                       |
| Unggah Pakta Integritas dalam bentak POF dangan akuran makalmat 90, Unduk hormat | Unggeh Kartu Kuasa Hakum Terdéhir datam bentak PEF dangan ularan mahaina MB. Unduh fermat |
|                                                                                  | Bukti Keahlian                                                                            |
| Bukti Keshilan                                                                   | Bukti Keshian 2                                                                           |
| Choose File Tidak Ada File Terpilih                                              | Choose File Tidak Ada File Terpilih                                                       |
| Unggah Bukit Rashfan dalam bertuk PDP dengar ukuran makalmal MB                  | Ongash Bukit Haubitan dalam bertuk PSP, dangan ukuran makarmat MB                         |
| Bukti Keahlian 3                                                                 | Builti Koshian 4                                                                          |
| Choose File Titdak Ada File Terpilih                                             | Choose File Tidak Ada File Terpilih                                                       |
| Unggelt fullet Real-faire down hemuk POT danger ulturan makemet MB               | Unggeh Suitt Rothlan chaint Santa PSF Stinger ulumn maksima VM                            |
|                                                                                  |                                                                                           |
| 🔲 fm not a robot                                                                 |                                                                                           |

- 6. Centang **"I'm not a robot"** kemudian klik *button*
- 7. Kemudian akan tampil halaman tata tertib persidangan. Simak dan pahami informasi tata tertib persidangan yang disampaikan.

| Perr   |                                   | Tata Tertib Persidangan                                                                                                    |  |
|--------|-----------------------------------|----------------------------------------------------------------------------------------------------|--|
| 🕑 Data | Pakaian Persidangan               | Para pihak, saksi, ahli, dan ahli alih Bahasa dalam persidangan wajib berpakaian rapi dan sopan dengan<br>mengunakan kemeja/as/blazer, sepatu, dan tidak memakai celana jeans dan/atau celana pendek |  |
| 3 Kele | Kewajiban                         |                                                                                                    |  |
|        | Larangan                          |                                                                                                    |  |
|        | Pendapat, Keterangan dan<br>Bukti |                                                                                                    |  |
|        |                                   |                                                                                                    |  |
|        |                                   | SETUJU                                                                                                    |  |
|        |                                   |                                                                                                    |  |
|        |                                   |                                                                                                    |  |

8. Klik tombol **"SETUJU"** untuk melanjutkan ke proses berikutnya.

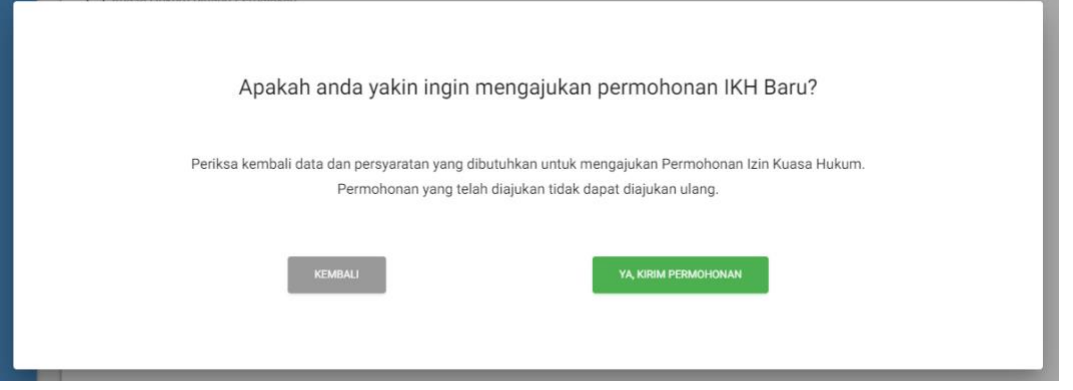

Apabila telah menyetujui semua klausul pada tata tertib persidangan, akan tampil halaman konfirmasi pengiriman pengajuan IKH.

- Muncul *pop-up message* untuk meyakinkan Pemohon dalam mengajukan permohonannya. Klik **"YA, KIRIM PERMOHONAN"** untuk melanjutkan proses pengajuan permohonan. Atau klik **"KEMBALI"**, untuk membatalkan proses pengajuan.
- 10. Apabila permohonan sudah dikirim, Pemohon akan mendapatkan pemberitahuan/informasi pengajuan IKH telah berhasil dilakukan. Informasi yang ditampilkan terdiri atas:
  - a. Nomor Registrasi, yaitu nomor pendaftaran/pengajuan Izin Kuasa Hukum.
  - b. Email, yaitu email yang diinputkan oleh Pemohon.
  - c. Waktu, yaitu waktu pengajuan Izin Kuasa Hukum kepada Pengadilan Pajak.

- 11. Saat permohonan IKH di atas terkirim, secara otomatis Bukti Penerimaan Elektronik (BPE) juga akan terkirim ke email yang telah didaftarkan sebelumnya pada saat registrasi. Adapun informasi yang tertera pada BPE di antaranya:
  - a. Nama Pemohon, yaitu nama Pemohon yang mengajukan Izin Kuasa Hukum.
  - b. **NPWP**, yaitu Nomor Pokok Wajib Pajak Pemohon.
  - c. Tanggal Penyampaian, yaitu tanggal pengajuan permohonan Izin Kuasa Hukum.
  - d. Nomor Registrasi, yaitu nomor pendaftaran/pengajuan Izin Kuasa Hukum.

| Penyampaian Pengajuan Permohonan Baru          |
|------------------------------------------------|
| Berikut ini adalah Bukti Penerimaan Elektronik |
|                                                |
| Nama Pemohon: Lorem Ipsun S.H., M.H.           |
| NPWP: 3328081209740001                         |
| Tanggal Penyampaian : 24/01/2024               |
| Nomor Registrasi : REG240002                   |
|                                                |

# Pengecekan Status permohonan IKH

Pemohon dapat melakukan pengecekan atas status permohonan Izin Kuasa Hukum yang telah disampaikan kepada Pengadilan Pajak melalui fitur **"Pengecekan Status Permohonan IKH".** 

Adapun Langkah-langkah untuk melakukan pengecekan status permohonan IKH sebagai berikut:

1. Akses tautan berikut <u>etaxcourt.kemenkeu.go.id/#/cekStatusIKH</u> dan *form* untuk melakukan cek status permohonan Izin Kuasa Hukum akan tampil.

| Nomor Induk Kependudukan (NIK) *          |                            |         |
|-------------------------------------------|----------------------------|---------|
| BIDANG KUASA HUKUM                        |                            |         |
| 🔘 Kuasa Hukum Bidang Perpajakan 🔘 Kuasa H | Hukum Bidang Bea dan Cukai |         |
| I'm not a robot                           |                            |         |
|                                           | CARI RESET                 |         |
|                                           |                            | KEMBALI |

 Input Nomor Induk Kependudukan (NIK), pilih bidang kuasa hukum yang diajukan, kemudian centang "I'm not a robot". Klik tombol "CARI", selanjutnya akan tampil status dari pengajuan permohonan Izin Kuasa Hukum.

|                             |                                     | Carri            |          |         |
|-----------------------------|-------------------------------------|------------------|----------|---------|
| Nomor Induk Kependudukan    | (2016)                              |                  |          |         |
| 999999999999999999          |                                     |                  |          |         |
| BIDANG KUASA HUKUM          |                                     |                  |          |         |
| Kuasa Hukum Bida            | ing Perpajakan 🚫 Kuasa Hukum Bidang | Bea dan Cukai    |          |         |
|                             |                                     |                  |          |         |
| 🗸 l'm not a robot           | нсартсна                            |                  |          |         |
|                             | Priacy - Terns                      |                  |          |         |
|                             | CAN                                 | RESET            |          |         |
| Saat ini permohonan Ar      | nda berada pada status              |                  |          |         |
| Ø<br>PERMOHONAN<br>DITERIMA | PEMERIKSAAN KELENGKAPAI             | N PROSES PENANDA | TANGANAN | SELESAI |
|                             |                                     |                  | 1        | KEMBALI |